# Инструкция по интеграции с AliExpress

- Настройка личного кабинета AliExpress
- 1. Заказы и отгрузка
  - 1.1. Создание заказов
  - 1.2. Склады и отгрузка
- 2. Карточки товаров
- 3. Цены товаров
- 4. Остатки товаров
- 5. Взаиморасчеты (данный пункт временно заполняется службой поддержки RDV Маркет)
- 6. Доставка / Даты отгрузки
  - 6.1. Услуга доставки
  - 6.2. Настройки служб доставки
  - 6.3. Расчет отгрузки заказов
- Подключение и обмен
  - 7.1. Настройки подключения к маркетплейсу
  - 7.2. Обмен с маркетплейсом

## Настройка личного кабинета AliExpress

Для настройки личного кабинета AliExpress нужно перейти в раздел RDV: Подключения - Подключения к личным кабинетам -Создать

| 1@         | ≡ RDV Маркет R                       | M-KA-MO | DEL / 1С:Комплексная автоматизация 2 RD                                                                                                    | (1С:Предприятие)                 | Q Поиск Ctrl+Shift+F | 🌔 🕚 🏠 klopatin@rdv-it.ru 🌐 🗕 🗖 🗙   |
|------------|--------------------------------------|---------|----------------------------------------------------------------------------------------------------|----------------------------------|----------------------|------------------------------------|
| t ⊨        | Іачальная страница                   | Подкли  |                                                                                                    |                                  |                      |                                    |
| Ш          | Главное                              |         |                                                                                                    |                                  |                      | Поиск (Ctrl+F) × 55 ×              |
| *          | RDV:Подключения                      |         | Самостоятельное полключение                                                                                                    |                                  | Информация           |                                    |
| **         | RDV:Товарный катал                   | пог     |                                                                                                    |                                  | Акалемия: самостоят  | альное полипочение. Онлайн-справиа |
| Ē          | RDV:Работа с заказ                   | ами     | 2. Подключения к личным кабинетам     3. Загрузка номенклатуры из таблиц                                                                                  |                                  | Академия. очноотоят  | линос подилочение. Опланноправка   |
| ]          | RDV:Комплектация и<br>отгрузка       | И       | <ol> <li>Номенклатура</li> <li>Загрузка товаров из ЛК Маркетплейсо</li> </ol>                                                                             | 98                               |                      |                                    |
|            | RDV:Взаиморасчеты                    | ı –     | 6. Цены номенклатуры (прайс-лист)                                                                                                    |                                  |                      |                                    |
|            | RDV:Настройки и<br>администрирование |         | <ol> <li>7. Ввод начальных остатков: собственны</li> <li>8. Ввод начальных остатков: товары, пе</li> <li>9. Удравление товары и предосуживание</li> </ol> | ые товары<br>реданные на комисси | ΙЮ                   |                                    |
| <u>1</u> ₽ | Бюджетирование и планирование        |         | <ol> <li>Эправление товарным предпожением</li> <li>10. Регламентные задания</li> </ol>                                                                    |                                  |                      |                                    |
| ¢          | CRM и маркетинг                      |         |                                                                                                    |                                  |                      |                                    |
| <b>^</b>   | Продажи                              |         |                                                                                                    |                                  |                      |                                    |
| Ì          | Закупки                              |         |                                                                                                    |                                  |                      |                                    |
|            | Склад и доставка                     |         |                                                                                                    |                                  |                      |                                    |
| P.         | Производство                         |         |                                                                                                    |                                  |                      |                                    |
|            |                                      |         |                                                                                                    |                                  |                      |                                    |

| 1@                                       | E RDV Маркет RM-KA-MO                                 | DDEL / 1C:Комплексная автоматизация 2 RE              | ) (1С:Предпр     | иятие) Q Поиск Ctrl+    | -Shift+F                                   | ¢ 🕚 ☆ klopatin@rdv-it.ru ╤                | _ ø ×            |  |  |
|------------------------------------------|-------------------------------------------------------|-------------------------------------------------------|------------------|-------------------------|--------------------------------------------|-------------------------------------------|------------------|--|--|
| А н                                      | ★ Начальная страница Подключения к личным кабинетам × |                                                       |                  |                         |                                            |                                           |                  |  |  |
| ≣                                        | Главное                                               | 🗲 🔶 🏠 Подключения к л                                 | личным каб       | инетам                  |                                            |                                           | €? : ×           |  |  |
|                                          |                                                       | Создать                                               |                  |                         |                                            | Поиск (Ctrl+F) ×                          | <b>Q -</b> Еще - |  |  |
|                                          | КDV:Подключения                                       | Наименование                                          | Тип торговой пло | Используется модель FBS | Используется продажа со склада маркетплейс | а Внутренний идентификатор личного кабине | та Склад хранен  |  |  |
|                                          |                                                       | æ 11                                                  | AliExpress       |                         |                                            | 00000009                                  | Центральный      |  |  |
|                                          | RDV:Товарный каталог                                  | <ul> <li>AliExpress</li> </ul>                        | AliExpress       | $\checkmark$            |                                            | 1687105afb                                | Центральный      |  |  |
| _                                        |                                                       | AliExpress2                                           | AliExpress       | $\checkmark$            |                                            |                                           | Центральный      |  |  |
|                                          |                                                       | = goods                                               | СберМегаМаркет   | $\checkmark$            |                                            | 308                                       | Склад пересч     |  |  |
| â                                        | RDV:Работа с заказами                                 | = goods2                                              | СберМегаМаркет   | $\checkmark$            |                                            | 309                                       | Адресный скл     |  |  |
|                                          |                                                       | - OZON                                                | OZON             | $\checkmark$            | V                                          | 000000010                                 | Центральный      |  |  |
|                                          | RDV:Kommerrauus u                                     | <ul> <li>Ozon FBS</li> </ul>                          | OZON             | $\checkmark$            | $\checkmark$                               | 00000004                                  | Адресный скл     |  |  |
| a a                                      | отгрузка                                              | <ul> <li>Ozon FBS (без APM сборщика)</li> </ul>       | OZON             | $\checkmark$            | $\checkmark$                               | 000000011                                 | Склад пересч     |  |  |
|                                          |                                                       | <ul> <li>Wildberries FBS (с нашего склада)</li> </ul> | Wildberries      | $\checkmark$            | $\checkmark$                               | 00000005                                  | Центральный      |  |  |
| _                                        |                                                       | <ul> <li>Wildberries РДВ Автоматизация</li> </ul>     | Wildberries      | $\checkmark$            | $\checkmark$                               | 00000003                                  | Центральный      |  |  |
|                                          | RDV:Взаиморасчеты                                     | <ul> <li>Wildberries РДВ Автоматизация FBM</li> </ul> | Wildberries      |                         | $\checkmark$                               | 332                                       | Центральный      |  |  |
|                                          |                                                       | = АлиИнстр                                            | AliExpress       | $\checkmark$            |                                            |                                           |                  |  |  |
|                                          | RDV Настройки и                                       | = Я.Маркет (FBO)                                      | Яндекс.Маркет    |                         | <b>V</b>                                   | 6                                         | Центральный      |  |  |
| iłi                                      | администрирование                                     | <ul> <li>Я.Маркет (FBO) ООО Ромашка</li> </ul>        | Яндекс.Маркет    |                         | $\checkmark$                               | 100                                       | Склад Ордерн     |  |  |
|                                          | addimine (phpopulate                                  | Яндекс.Маркет FBS                                     | Яндекс.Маркет    | V                       |                                            | 4                                         | Центральный      |  |  |
|                                          | Бюджетирование и                                      | <ul> <li>Яндекс.Маркет FBY+</li> </ul>                | Яндекс.Маркет    | $\checkmark$            |                                            | 5                                         | Центральный      |  |  |
| Ľ₿                                       | планирование                                          |                                                       |                  |                         |                                            |                                           |                  |  |  |
|                                          |                                                       |                                                       |                  |                         |                                            |                                           |                  |  |  |
|                                          | 0.514                                                 |                                                       |                  |                         |                                            |                                           |                  |  |  |
|                                          | СКМ и маркетинг                                       |                                                       |                  |                         |                                            |                                           |                  |  |  |
|                                          |                                                       |                                                       |                  |                         |                                            |                                           |                  |  |  |
| s an an an an an an an an an an an an an | Продажи                                               |                                                       |                  |                         |                                            |                                           |                  |  |  |
|                                          | продажи                                               |                                                       |                  |                         |                                            |                                           |                  |  |  |
|                                          |                                                       |                                                       |                  |                         |                                            |                                           |                  |  |  |
| 1                                        | Закупки                                               |                                                       |                  |                         |                                            |                                           |                  |  |  |
|                                          |                                                       |                                                       |                  |                         |                                            |                                           |                  |  |  |
|                                          |                                                       |                                                       |                  |                         |                                            |                                           |                  |  |  |
|                                          | Сказа и поставка                                      |                                                       |                  |                         |                                            |                                           |                  |  |  |

Далее в разделе "Наименование" заполняете наименование Вашего личного кабинета:

| 1C         | . 📃 RDV Маркет RM                                                                                 | -KA-MODEL / 1С:Комплексная автоматизация 2 RD (1С:Предприятие) 📿 Поиск Ctrl+Shift+F 🗘 😗 🏠 Klopatin@rdv-it.ru 🌐 _ 🗗 🗙                                                                                                    |  |  |  |  |  |  |
|------------|---------------------------------------------------------------------------------------------------|----------------------------------------------------------------------------------------------------|--|--|--|--|--|--|
| <b>↑</b> F | Начальная страница Подключения к личным кабинетам × Подключение к личному кабинету (создание) * × |                                                                                                    |  |  |  |  |  |  |
| ≣          | Главное                                                                                           | ← → Подключение к личному кабинету (создание) * : ×                                                                                                    |  |  |  |  |  |  |
| *          | RDV:Подключения                                                                                   | Основное Журнал ошибок Номера поставок Wildberries FBS Очереди обработки данных Ошибки обработки очередей Товары на торговых площадках                                                                                                    |  |  |  |  |  |  |
| =          | RDV:Товарный катало                                                                               | Samucans и закрыть     Samucans     Eue •       Mapkerminelic:     AlExpress     •     ? Hannenobasine:     AlExpress ИП Васильев                                                                                                    |  |  |  |  |  |  |
| â          | RDV:Работа с заказа                                                                               | и Заказы и отгрузка Карточки товаров Цены товаров Остатки товаров Взаиморасчеты Доставка / даты отгрузки Подключение и обмен Внешние системы                                                                                                    |  |  |  |  |  |  |
| ]          | RDV:Комплектация и<br>отгрузка                                                                    | ✓ Схемы отгрузки           ✓ Использовать транспортные службы для доставки заказов                                                                                                    |  |  |  |  |  |  |
|            | RDV:Взаиморасчеты                                                                                 | ✓ Создание заказов                                                                                                    |  |  |  |  |  |  |
|            | RDV:Настройки и<br>администрирование                                                              | Основной менеджер:         Администратор         •         Ø         ?           Подразделение:         Отдеп продаж         •         Ø         ?           Направление деятельности:         Продази на маркеттлейсах         •         Ø         ? |  |  |  |  |  |  |
| ₽          | Бюджетирование и планирование                                                                     | Приоритет заказов кличентов: Средний + Ø ?                                                                                                    |  |  |  |  |  |  |
| ¢          | CRM и маркетинг                                                                                   | Склады и отгрузка     Использовать отдельный склад хранения / обеспечения                                                                                                    |  |  |  |  |  |  |
| R.         | Продажи                                                                                           | Склад товаров в пути (не ордерный):         Склад маркеттлейса Аllexpress (товары в пути)         *         #           Склад хранения и упаковки (ордерный):         Центральный склад         *         #                                           |  |  |  |  |  |  |
| Ħ          | Закупки                                                                                           |                                                                                                    |  |  |  |  |  |  |
| ==         | Склал и доставка                                                                                  |                                                                                                    |  |  |  |  |  |  |

## 1. Заказы и отгрузка

После чего первым шагом включаем галочку **"Использовать транспортные службы для доставки заказов"** если Вы планируете упаковывать заказы из AliExpress в RDV Маркет:

| 1 🕒 😑 RDV Маркет RM-KA-MODEL / 1С:Комплексная автоматизация 2 RD (1С:Предприятие) 📿 Поиск Ctrl+Shift+F                                                                                                    | ) 🕜 🏠 klopatin@rdv-it.ru ᆕ 💶 🗙            |
|----------------------------------------------------------------------------------------------------|-------------------------------------------|
| ✿ Начальная страница Подключения к личным кабинетам × Подключение к личному кабинету (создание) * ×                                                                                                    |                                           |
| Е Главное  ← → Подключение к личному кабинету (создание) *                                                                                                    | : ×                                       |
| RDV:Подключения Основное Журнал ошибок Номера поставок Wildberries FBS. Очереди обработки данных Ошибки обработ                                                                                                    | гки очередей Товары на торговых площадках |
| Ваписать и закрыть         Записать           Ваписать и закрыть         Записать           Маркетплейс:         АНЕхргезз         ? Наименование:                                                                                                 | Eue • ? •                                 |
| 8 RDV:Работа с заказами Заказы и отгрузка Карточки товаров Цены товаров Остатки товаров Взаиморасчеты Доставка / даты отгрузки Подключение и обмен Вн                                                                                              | нешние системы                            |
| В. Комплектация и отгрузки<br>отгрузка<br>✓ Использовать транспортные службы для доставки заказов                                                                                                    |                                           |
| ■ RDV:Взаиморасчеты                                                                                                    |                                           |
| RDV:Настройки и<br>администрирование         Основной менеджер:         Администратор         • @ ?           Подразделение:         Отдел продаж         • @ ?           Направление деятельности:         Гоодажи на макистлиейсах         • @ ? |                                           |
| Бюджетирование и<br>планирование и<br>планирование                                                                                                    |                                           |
| <ul> <li>СКЛАДЫ И ОТГРУЗКА</li> <li>СКЛАЦЫ И ОТГРУЗКА</li> <li>✓ Использовать отдельный склад хранения / обеспечения начиная с датыс : :</li></ul>                                                                                                 |                                           |
| Продажи         Оклад товаров в пути (не ордерный):         Склад маркетллейса Allexpress (товары в пути)         •         ©           Оклад хранения и резервирования:         Адресный склад (хранение)         •         ©         •         © |                                           |
| Склад упаковки и оттрузки (ордерный): Центральный склад + В                                                                                                    |                                           |
| 📕 Склад и доставка                                                                                                    |                                           |
| и Производство                                                                                                    |                                           |
|                                                                                                    | · · ·                                     |

### 1.1. Создание заказов

Устанавливаем:

- 1. Основной менеджер Необходимо выбрать ответственного менеджера по работе с маркетплейсом AliExpress
- 2. Подразделение "Отдел продаж"
- 3. Направление деятельности "Продажи на маркетплейсов"
- 4. Приоритет заказов клиентов "Средний"

| 1@          | . 📃 RDV Маркет RM                    | KA-MODEL / 1C:Комплексная автоматизация 2 RD (1C:Предприятие) 🔍 Поиск Ctrl+Shift+F 🛛 🚺 🗘 🖞 🏠 Klopatin@rdv-it.ru 🌐 🗖 🗡                                                                                                    |
|-------------|--------------------------------------|----------------------------------------------------------------------------------------------------|
| <b>↑</b> F  | ачальная страница                    | 1одключения к личным кабинетам × Подключение к личному кабинету (создание) * ×                                                                                                    |
| ≣           | Главное                              | ← → Подключение к личному кабинету (создание) * : ×                                                                                                    |
| N           | RDV:Подключения                      | Основное Журнал ошибок Номера поставок Wildberries FBS. Очереди обработки данных. Ошибки обработки очередей. Товары на торговых площадках                                                                                                    |
| **          | RDV:Товарный катало                  | Записать и закрыть         Еще -           Маркеттлейс:         ? Наименование:         ?                                                                                                    |
| 'n          | RDV:Работа с заказам                 | А Заказы и оттрузка Карточки товаров Цены товаров Остатки товаров Взаиморасчеты Доставка / даты оттрузки Подключение и обмен Внешние системы                                                                                                   |
| ]11         | RDV:Комплектация и<br>отгрузка       | ✓ Схемы оттрузки ✓ Использовать транспортные службы для доставки заказов                                                                                                    |
|             | RDV:Взаиморасчеты                    | ✓ Создание заказов                                                                                                    |
| 11          | RDV:Настройки и<br>администрирование | Основной менеджер:         Администратор         •         @?           2         Подразделение:         Отдел продаж         •         @?           3         Направление деятельности:         Продази на маркетллейсах         •         @? |
| Ŀ           | Бюджетирование и планирование        | 4 Приоритет заказов клиентов. Средний • @ ?                                                                                                    |
| e           | CRM и маркетинг                      | <ul> <li>✓ Склады и отгрузка</li> <li>✓ Использовать отдельный склад хранения / обеспечения начиная с даты: :</li></ul>                                                                                                    |
| <b>1</b> 01 | Продажи                              | Склад товаров в пути (не ордерный):         Склад мариетллейса Аliexpress (товары в пути)         •         @           Склад хранения и резервирования:         Адресный склад (хранение)         •         @                                 |
| Ħ           | Закупки                              | Склад упаковки и оттрузки (ордерныи): Центральным склад * [2]                                                                                                    |
|             | Склад и доставка                     |                                                                                                    |
| Р.          | Производство                         |                                                                                                    |
|             |                                      |                                                                                                    |

#### 1.2. Склады и отгрузка

- 1. Использовать отдельный склад хранения/обеспечения / начиная с даты: включается только если вы используете "Адресное хранение" (опционально)
- 2. Склад товаров в пути (не ордерный) выбираем не ордерный склад, на котором будут размещаться товары в пути (по умолчанию "Склад маркетплейса AliExpress (товары в пути)")
- 3. Склад хранения и резервирования -используется, если у вас настроено "Адресное хранение" (опционально).
- 4. Склад хранения и упаковки (ордерный) выбираем ордерный (на отгрузку) склад, с которого буду передаваться остатки на маркетплейс

| 1@         | ≡ RDV Mapкet RM                      | -КА-МОДЕL / 1С:Комплексная автоматизация 2 RD (1С:Предприятие) 🔍 Поиск Ctrl+Shift+F 🚺 🚺 🖄 🖞 klopatin@rdv-it.ru 👳 💶 🗗                                                                                                    | ×        |
|------------|--------------------------------------|----------------------------------------------------------------------------------------------------|----------|
| <b>↑</b> H | ачальная страница                    | Подключения к личным кабинетам × Подключение к личному кабинету (создание) * ×                                                                                                    |          |
| ≡          | Главное                              | ← → Подключение к личному кабинету (создание) * : ×                                                                                                    | :        |
| ø          | RDV:Подключения                      | Основное Журнал ошибок Номера поставок Wildberries FBS. Очереди обработки данных. Ошибки обработки очередей. Товары на торговых площадках                                                                                           |          |
|            | RDV:Товарный катал                   | Записать         Записать         Еще -           Маркеттлейс:         АlExpress         • ? Наименование:                                                                                                    | ]<br>? . |
| 'n         | RDV:Работа с заказа                  | И Заказы и отгрузка Карточки товаров Цены товаров Остатки товаров Взаиморасчеты Доставка / даты отгрузки Подключение и обмен Внешние системы                                                                                        |          |
| ) <b>1</b> | RDV:Комплектация и<br>отгрузка       | <ul> <li>✓ Схемы отгрузки</li> <li>✓ Использовать транспортные службы для доставки заказов</li> </ul>                                                                                                    |          |
|            | RDV:Взаиморасчеты                    | ∨ Создание заказов                                                                                                    |          |
| 111        | RDV:Настройки и<br>администрирование | Основной менеджер:         Адимиистратор         • Ø           Подразделение:         Отдеп продаж         • Ø           Напозаление:         Подразделение:         • Ø                                                            |          |
| Ì₽         | Бюджетирование и<br>планирование     | Приоритет заказов клиентов: Средний • Ø ?                                                                                                    |          |
| e          | CRM и маркетинг                      | 1 🗸 Использовать отдельный склад хранения / обеспечения начиная с дать: 🗍 ::::::::::::::::::::::::::::::::::                                                                                                    |          |
| <b>P</b>   | Продажи                              | 2         Склад товаров в лути (не ордерньяй):         Склад маркетллейса Allexpress (товары в лути)         +         Ø           3         Склад хранения и резервирования:         Адресный склад (хранение)         +         Ø |          |
| -          | Закупки                              | Склад улаковки и отрузки (ордерный): Центральный склад • Ø                                                                                                    |          |
| ==         | Склад и доставка                     |                                                                                                    |          |
| Р.         | Производство                         |                                                                                                    |          |
|            |                                      |                                                                                                    | 1        |

## 2. Карточки товаров

Если вы используете несколько карточек товаров для одной номенклатуры (мультикарточки), то включения данной функции позволит передавать единый остаток для этих карточек

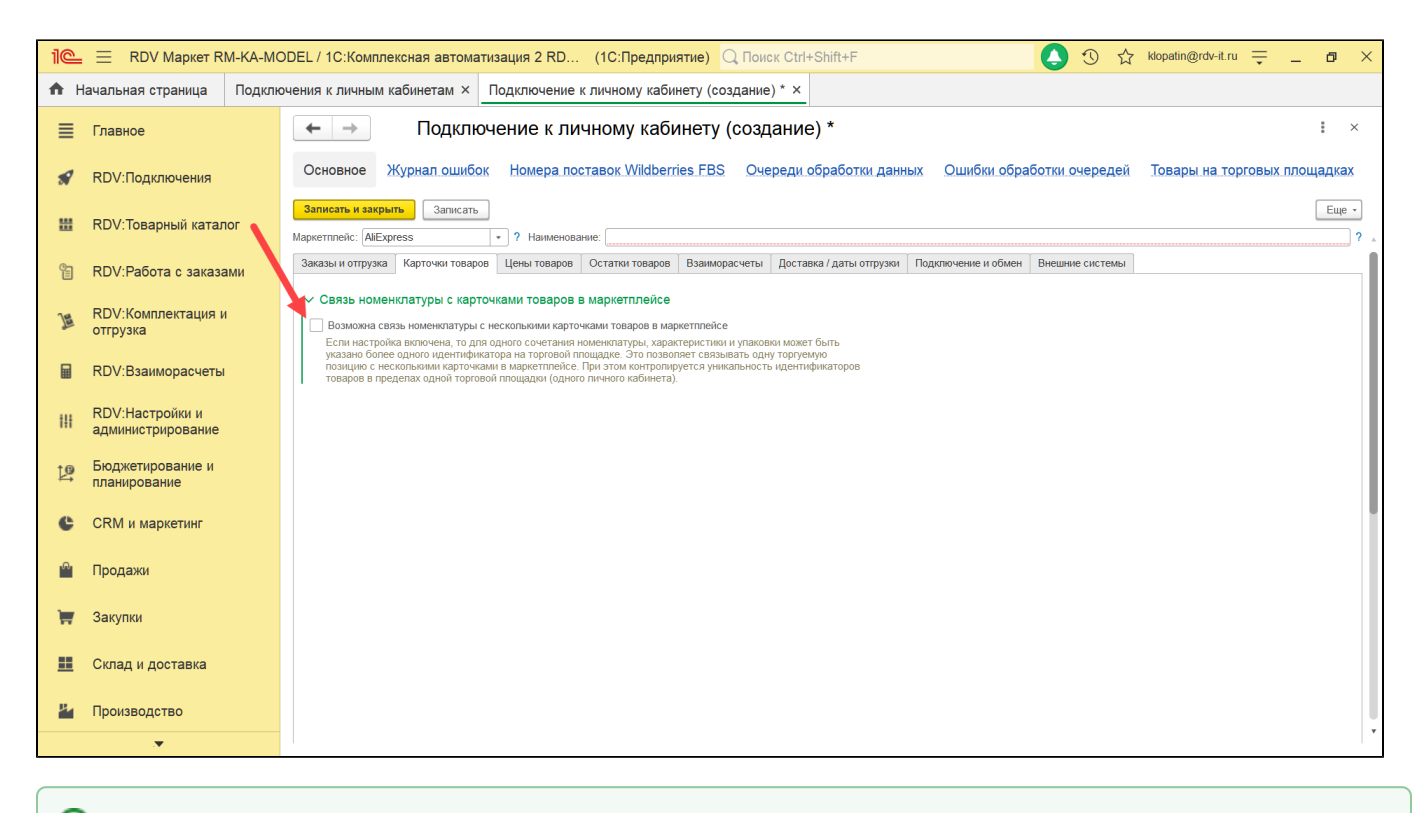

🕢 Видео инструкция по привязке нескольких карточек к одной номенклатуре по следующей **ссылке**.

## 3. Цены товаров

В данном разделе нужно задать вид цен, которые будут передаваться на маркетплейс:

- 1. Текущая цена "Актуальная цена" на AliExpress (по умолчанию "Ali")
- Цена без скидки (зачеркнутая цена) "Цена до скидки" на AliExpress (по умолчанию "Ali зачёркнутая"). Вы можете указать свою базовую цену, которая будет зачеркнута на карточке маркетплейса
- Уточнение цен по ценовым группам товаров Позволяет добавлять ценовые группы товаров для более гибкого ценообразования или для связи одной номенклатуры с несколькими карточками в маркетплейсе

Для получения более детальной информации нажмите на 🥐

| 1@           | Ξ RDV Μарκет RM-k                    | A-MODEL / 1С:Комплексная автоматизация 2 RD (1C:Предприятие) 🔍 Поиск Ctrl+Shift+F 🚺 🚯 🖄 🏠 Klopatin@rdv+it.ru 🌐 _ 🗗 🗡                                                                                                    |
|--------------|--------------------------------------|----------------------------------------------------------------------------------------------------|
| <b>A</b> H   | ачальная страница П                  | дключения к личным кабинетам × Подключение к личному кабинету (создание) * ×                                                                                                    |
| ≡            | Главное                              | ← → Подключение к личному кабинету (создание) * : ×                                                                                                    |
| *            | RDV:Подключения                      | Основное Журнал ошибок Номера поставок Wildberries FBS Очереди обработки данных Ошибки обработки очередей Товары на торговых площадках                                                                                                    |
| *            | RDV:Товарный каталог                 | Записать и закрыть         Записать         Еще •           Маркетллей:         All Press         • ? Наименование:         ?                                                                                                    |
| â            | RDV:Работа с заказами                | Заказы и отгрузка Карточки товаров Цены товаров Остатки товаров Взаиморасчеты Доставка / даты отгрузки Подключение и обмен Внешние системы                                                                                                    |
| ]#           | RDV:Комплектация и<br>отгрузка       | <ul> <li>Чены товаров для выгрузки в маркетплейс</li> <li>Текущая цена:</li> <li>Ай</li> <li>↓ Ø ?</li> </ul>                                                                                                    |
|              | RDV:Взаиморасчеты                    | 2 Цена без скидки (зачеркнутая цена): Ай зачеркнутая • 0 ?                                                                                                    |
| 111          | RDV:Настройки и<br>администрирование | Уточнения цен по ценовым группам товаров<br>Если ценовая группа товара совпадает с указанной в данной таблице, то вместо видов цен определенных выше<br>для торговой площадки для вычисления цен товаров будут использованы указанные в таблице виды цен. |
| Ŀ            | Бюджетирование и планирование        | Ценовая пруппа искиет быть указана непосредственно для карточки товара в документе "Управление товарным<br>предложением" імпа карточие справочника Номенклатура. Ценовая пруппа из документа "Управление товарным<br>предложением" імпает приорглят.      |
| c            | CRM и маркетинг                      | Данная возмонность может быть полезна например при свози одной номенялатуры с несколькоми карточками в<br>маркеттленске или для более пибкого ценообразования в рамках одной горговой площадии.<br>Побавить                                               |
| <sup>®</sup> | Продажи                              | Ценовая Текущая цена Зачеркнутая цена<br>пруппа (цена без скирон)                                                                                                    |
|              | Закупки                              |                                                                                                    |
|              | Склад и доставка                     |                                                                                                    |
| <b>P</b> .   | Производство                         | Процент допустлимого занижения цены: 0,00 🗐                                                                                                    |
|              |                                      |                                                                                                    |

## 4. Остатки товаров

Установите:

(1) Галочку, если у вы используете функционал комплекты, то есть товары, состоящие из нескольких товарных единиц (например наборы)

(2) Галочку если хотите транслировать остатки по товарам, которых на данный момент нет на Вашем складе, но были добавлены в раздел "RDV: Настройки и администрирование - Прочие доступные остатки товаров"

(3) Галочку если хотите учитывать остатки внешних поставщиков, при подтверждении заказа

(4) Галочку если RDV Маркет работает в качестве посредника между маркетплейсами и другой учетной системой (коннектор)

(5) Галочку если хотите чтобы заказы продолжили к Вам приходить, даже если на Ваших складах остаток кончился

(6) Галочку если хотите включить трансляцию остатков в маркетплейс в соответствии с настроенными заданными правилами корректировки

(7) Галочку если хотите чтобы остатки, которые у Вас присутствуют в Вашем складе, отображались при заказе клиента

(8) Галочку если хотите чтобы остатки, которые были добавлены в раздел "RDV: Настройки и администрирование - Прочие доступные остатки товаров", отображались при заказе клиента

Для получения более детальной информации нажмите на 🥐

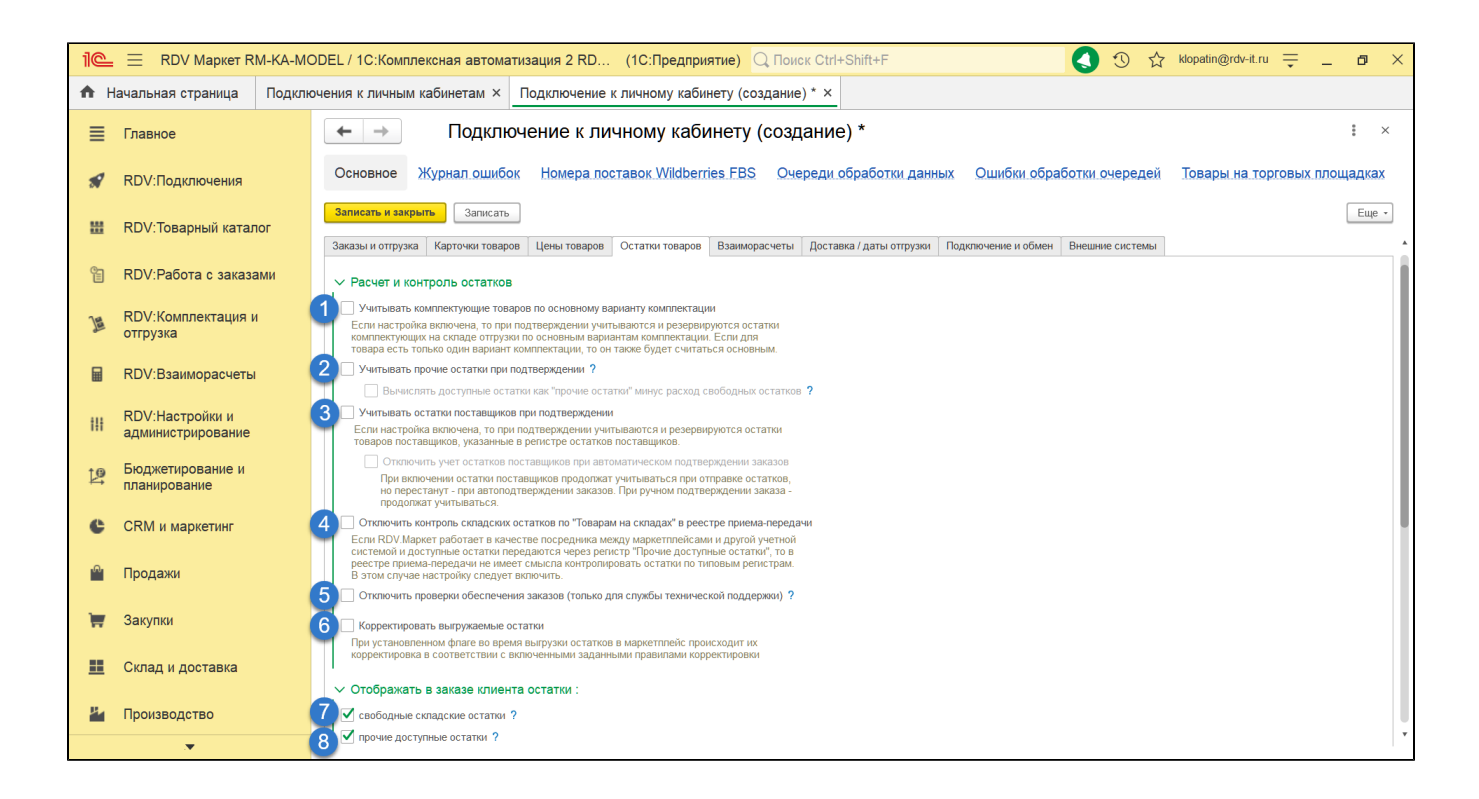

# 5. Взаиморасчеты (данный пункт временно заполняется службой поддержки RDV Маркет)

Реквизиты для заказов покупателей, контрагентов и соглашение с юр. лицом АЛИБАБА.КОМ (РУ) ООО

На данной вкладке указываются настройки для ведения учета с площадкой: контрагенты, договоры, соглашения и прочие настройки расчетов с площадкой.

Справка к каждому полю описана в системе.

- 1. Выбираем организацию, ваше юр.лицо, которое ведет взаиморасчеты с данным маркетплейсом
- 2. В поле "Контрагент" выбираем АЛИБАБА.КОМ (РУ) ООО. Единый контрагент для всех продаж
- 3. Выбираем соглашение: Соглашение с АЛИБАБА.КОМ (РУ) ООО
- 4. В поле "Договор" выбираем: АЛИБАБА.КОМ (РУ) ООО
- 5. Включаем кнопку если требуется загружать отчет комиссионера в RDV Маркет

Для получения более детальной информации нажмите на 存

| 1@  | E RDV Маркет RM-KA                   | -MODEL / 1С:Комплексная автоматизация 2 RD (1С:Предприятие) 🔍 Поиск Ctrl+Shift+F 💽 💽 🏠 Kopatin@rdv-it.ru 🌐 _ 🗗 🗙                                                                                                    |
|-----|--------------------------------------|----------------------------------------------------------------------------------------------------|
| 🔒 н | ачальная страница Под                | ключения к личным кабинетам × Подключение к личному кабинету (создание) * ×                                                                                                    |
| ≡   | Главное                              | ← →         Подключение к личному кабинету (создание) *         : ×                                                                                                    |
| ø   | RDV:Подключения                      | Основное Журнал ошибок Номера поставок Wildberries FBS Очереди обработки данных Ошибки обработки очередей Товары на торговых площадках                                                                                                    |
| **  | RDV:Товарный каталог                 | Записать и закрыть         Записать           Маркетплей:         АНЕхргезs         • ) ? Наименование:                                                                                                    |
| 옙   | RDV:Работа с заказами                | Заказы и отгрузка Карточки товаров Цены товаров Остатки товаров Взаиморасчеты Доставка / даты отгрузки Подолючение и обмен Внешкие системы                                                                                                    |
| ]   | RDV:Комплектация и<br>отгрузка       | 1 органозация (наша): [Чаша ОРГАНИЗАЦИЯ + ]; ?                                                                                                    |
|     | RDV:Взаиморасчеты                    | Настройки расчетов с Aliexpress по комиссионной<br>схеме<br>2 Контовгент: АЛИБАБА КОМ (РУ) ООО • (1)                                                                                                    |
| 111 | RDV:Настройки и<br>администрирование | Зсоплашение:         Соллашение с АЛИБАБА КСМ (РУ) ООО         г         с         ?         Операция:         Передача на комиссию           Договор:         Договор:         Договор:         Договор:         *         ©?         ?         Операция:         Передача на комиссию |
| ţ₽  | Бюджетирование и<br>планирование     |                                                                                                    |
| ¢   | CRM и маркетинг                      | Сосле включения в документе "Отчет комиссконера" при выборе данной торговой площадки появится кнопка "Толучить данные из маркеттинска"                                                                                                    |
|     | Продажи                              |                                                                                                    |
| Ħ   | Закупки                              |                                                                                                    |
| ==  | Склад и доставка                     |                                                                                                    |
| 24  | Производство                         |                                                                                                    |
|     |                                      |                                                                                                    |

## 6. Доставка / Даты отгрузки

#### 6.1. Услуга доставки

В разделе "Услуга доставки" указывается услуга. Указанная услуга будет добавлена в заказ клиента на доставку

|            |                                  |                                                   |                                                                                         |                                                                                                    |                                                                                                    |                                                                            |                                           |                    |                 |         | _ |
|------------|----------------------------------|---------------------------------------------------|-----------------------------------------------------------------------------------------|----------------------------------------------------------------------------------------------------|----------------------------------------------------------------------------------------------------|----------------------------------------------------------------------------|-------------------------------------------|--------------------|-----------------|---------|---|
| 10         |                                  | MODEL / 1C:Комплексная                            | я автоматизация 2 RD                                                                    | (1С:Предприятие) 📿 По                                                                                                    | риск Ctrl+Shift+F                                                                                    |                                                                            | O                                         | ☆ klopatin@rd      | v-it.ru 🌐 🗕     | ٥       | × |
| <b>↑</b> F | Іачальная страница Поді          | лючения к личным кабин                            | етам × Подключени                                                                       | е к личному кабинету (создан                                                                                                    | ие)* ×                                                                                               |                                                                            |                                           |                    |                 |         |   |
| ≣          | Главное                          | ← → [                                             | Тодключение к л                                                                         | ичному кабинету (соз                                                                                                    | здание) *                                                                                            |                                                                            |                                           |                    |                 | : ×     |   |
| *          | RDV:Подключения                  | Основное Журна                                    | ал ошибок Номера г                                                                      | поставок Wildberries FBS О                                                                                                    | череди обработки дан                                                                                 | ных Ошибки                                                                 | обработки очереде                         | ей Товарын         | а торговых пло  | щадках  |   |
| ₩          | RDV:Товарный каталог             | Записать и закрыть<br>Маркетплейс: AliExpress     | Записать • ? Наимен                                                                     | ование:                                                                                                    |                                                                                                    |                                                                            |                                           |                    |                 | Еще -   | 2 |
| 1          | RDV:Работа с заказами            | Заказы и отгрузка Карт<br>Услуга доставки: _Доста | гочки товаров Цены товаро<br>ивка                                                       | и Остатки товаров Взаиморасчети<br>• Ф                                                                                                    | ы Доставка / даты отгрузки                                                                           | Подключение и об                                                           | Бмен Внешние систем                       | ы                  |                 |         |   |
| ]8         | RDV:Комплектация и<br>отгрузка   | Указанн<br>заказ кл<br>Настройки служб дос        | ная здесь номенклатура (услун<br>мента на доставку товара пер<br>ставки                 | ra) будет подставлена в<br>ревозчиком.                                                                                                    |                                                                                                    |                                                                            |                                           |                    |                 |         |   |
|            | RDV:Взаиморасчеты                | Добавить 🔒 🦊                                      | Получить склады мар                                                                     | кетплейса AliExpress<br>Режим первой мили                                                                                                    | Скл                                                                                                  | ад-получатель                                                              | Поис                                      | к (Ctrl+F)         | ×               | Еще •   |   |
|            |                                  | 1 Dours Poc                                       | (Alieypress)                                                                            | Забор со скрада прода                                                                                                    | He s                                                                                                 | требуется                                                                  |                                           | буется             |                 |         |   |
| 411        | RDV:Настройки и                  | 2 Haŭvan (A)                                      | lievnress)                                                                              | Передача в пункт слач                                                                                                    | перерозника ЛП                                                                                       | Угрешская.Москва                                                           | KC Ve                                     | паринск            |                 |         |   |
| 111        | администрирование                | 2 cjunino (ru                                     | (origination)                                                                           | rispogunu o rijniki ogunu                                                                                                    | A4                                                                                                   | - powerlan - mochou                                                        |                                           |                    |                 |         |   |
| ţ₽<br>₽    | Бюджетирование и<br>планирование |                                                   |                                                                                         |                                                                                                    |                                                                                                    |                                                                            |                                           |                    |                 |         |   |
| ¢          | CRM и маркетинг                  |                                                   |                                                                                         |                                                                                                    |                                                                                                    |                                                                            |                                           |                    |                 |         |   |
| A.         | Продажи                          | Расчет дат отгрузки а                             | заказов                                                                                 |                                                                                                    |                                                                                                    |                                                                            |                                           |                    |                 |         |   |
|            | продали                          | График работы отгрузки:                           |                                                                                         | · .                                                                                                    | Создать график отгрузки                                                                              | 1                                                                          |                                           |                    |                 |         |   |
| ₩          | Закупки                          |                                                   | В графике вы можете сами оп<br>дни. Еспи график не выбран,<br>производственный календар | пределять выходные и праздничные<br>будет использоваться<br>ь РФ.                                                                                                    | Создать отдельный график о<br>основе производственного ка<br>будет вносить изменения для<br>заказов. | и<br>птрузки заказов марк<br>алендаря РФ. Далее в<br>я корректировки дат о | етплейса на<br>з график можно<br>этгрузки |                    |                 |         |   |
|            | Склад и доставка                 | Таблица расчета дат отгр                          | уузки заказов:                                                                          |                                                                                                    |                                                                                                    |                                                                            |                                           |                    |                 |         |   |
| _          |                                  | Добавить 👚 🖡                                      | Заполнить настройки                                                                     | по умолчанию                                                                                                    |                                                                                                    |                                                                            | Поис                                      | к (Ctrl+F)         | ×               | Еще -   |   |
| ц.         | Произволотво                     | N Применит                                        | ь День поступления заказа                                                               | Способ расчета даты отгрузки (до гр                                                                                                    | Учет выходных и праздн                                                                               | Граница переноса                                                           | Способ расчета даты                       | отгрузки (после гр | Учет выходных и | праздн. |   |
|            | производство                     | 1 🗸                                               |                                                                                         | Спелующий поспе поступления заказ                                                                                                    | По графику                                                                                           | 14:00:00                                                                   | Лень через день поспе                     | поступления зак    | По графику      |         |   |
|            |                                  |                                                   | 8                                                                                       | Development of the rest of the state of the state of the | E                                                                                                    | 44.00.00                                                                   | D                                         |                    | E               |         |   |

#### 6.2. Настройки служб доставки

Раздел "Настройки служб доставки" используются для работы с разными службами доставки и для отгрузки на разные склады

- 1. Колонка "Служба доставки" используется для выбора логистического партнера
- Колонка "Режим первой мили" используется для выбора способа доставки до сортировочного центра AliExpress. Если доставляете самостоятельно, то нужно выбрать "Передача в пункт сдачи перевозчика", если к Вам приезжает курьер, то требуется выбрать "Забор со склада продавца"
- 3. Колонка "Склад-получатель" используется для выбора склада на который будет осуществляться доставка
- 4. Колонка "Склад-крупногабарит" используется для выбора склада на который будет осуществляться доставка крупногабаритных товаров

| 1@               |                                      | M-KA-M | ODEL / 1С:Комплексная                                | автоматизация 2 RE                                                                 | О (1С:Предприятие) 🔾                                                | Тоиск Ctrl+Shift+F                                                                           |                                                                          | 🌔 🕚 🕁 klopatin@rd                                                                | Iv-it.ru 🌐 🗕 🗗 🗙       |
|------------------|--------------------------------------|--------|------------------------------------------------------|------------------------------------------------------------------------------------|---------------------------------------------------------------------|----------------------------------------------------------------------------------------------|--------------------------------------------------------------------------|----------------------------------------------------------------------------------|------------------------|
| t h ⊢            | Іачальная страница                   | Подклі | очения к личным кабинет                              | гам × Подключен                                                                    | ие к личному кабинету (созда                                        | ание) * ×                                                                                    |                                                                          |                                                                                  |                        |
| ≣                | Главное                              |        | ← → Π                                                | одключение к л                                                                     | пичному кабинету (с                                                 | оздание) *                                                                                   |                                                                          |                                                                                  | : ×                    |
| <b>S</b>         | RDV:Подключения                      |        | Основное Журнал                                      | пошибок Номера                                                                     | поставок Wildberries FBS                                            | Очереди обработки да                                                                         | анных Ошибки                                                             | обработки очередей Товары н                                                      | а торговых площадках   |
| **               | RDV:Товарный катал                   | юг     | Записать и закрыть<br>Маркетплейс: AliExpress        | Записать • ? Наимен                                                                | ювание:                                                             |                                                                                              |                                                                          |                                                                                  | Еще -                  |
| Ê                | RDV:Работа с заказа                  | ами    | Заказы и отгрузка Карточ<br>Услуга доставки: Доставк | чки товаров   Цены товар<br>а                                                      | ов Остатки товаров Взаиморасч                                       | еты Доставка / даты отгрузя                                                                  | ки Подключение и об                                                      | Бмен Внешние системы                                                             |                        |
| ]1               | RDV:Комплектация и<br>отгрузка       | 1      | Указанная<br>заказ клик<br>Настройки служб доста     | а здесь номенклатура (услу<br>ента на доставку товара пе<br>авки                   | ra) будет подставлена в<br>ревозчиком.                              |                                                                                              |                                                                          |                                                                                  |                        |
|                  | RDV:Взаиморасчеты                    |        | Добавить 🛊 🐥<br>N 1 Служба дост                      | Получить склады мар                                                                | жетплейса AliExpress                                                | 3 0                                                                                          | клад-получатель                                                          | Поиск (Ctrl+F)<br>4 Склад-крупногабарит                                          | × Еще •                |
| 111              | RDV:Настройки и<br>администрирование |        | 1 Почта Росси<br>2 Цайняо (Alie:                     | и (Aliexpress)<br>xpress)                                                          | Забор со склада прод<br>Передача в пункт сда                        | авца Не<br>чи перевозчика ДL                                                                 | е требуется<br>Ц Угрешская-Москва                                        | Не требуется<br>КС Челябинск                                                     |                        |
| Ì₽,              | Бюджетирование и<br>планирование     |        |                                                      |                                                                                    |                                                                     |                                                                                              |                                                                          |                                                                                  |                        |
| e                | CRM и маркетинг                      |        |                                                      |                                                                                    |                                                                     |                                                                                              |                                                                          |                                                                                  |                        |
| I <sup>®</sup> I | Продажи                              |        | Расчет дат отгрузки за<br>График работы отгрузки:    | казов                                                                              | * E                                                                 | Создать график отгрузки                                                                      |                                                                          |                                                                                  |                        |
|                  | Закупки                              |        | В<br>Дн<br>пр                                        | графике вы можете сами о<br>ии. Если график не выбран,<br>хоизводственный календар | пределять выходные и праздничные<br>будет использоваться<br>ь РФ.   | Создать отдельный график<br>основе производственного<br>будет вносить изменения д<br>заказов | отгрузки заказов марк<br>календаря РФ. Далее в<br>ля корректировки дат о | етплейса на<br>в график можно<br>этгрузки                                        |                        |
| <u></u>          | Склад и доставка                     |        | Таблица расчета дат отгруз<br>Добавить 🔒 🕹           | ки заказов:<br>Заполнить настройки                                                 | по умолчанию                                                        |                                                                                              |                                                                          | Поиск (Ctrl+F)                                                                   | × Еще -                |
| 24               | Производство                         |        | N Применить                                          | День поступления заказа                                                            | Способ расчета даты отгрузки (до<br>Спедующий после поступления зак | р Учет выходных и праздн<br>из По графику                                                    | Граница переноса 14:00:00                                                | Способ расчета даты отгрузки (после гр.<br>День через день после поступления зак | Учет выходных и праздн |
|                  |                                      |        |                                                      | Патиниа                                                                            | Почологи чик                                                        | Eco vuoto moduiro                                                                            | 14-00-00                                                                 | Оторони                                                                          | Ecolusiono modulero    |

#### 6.3. Расчет отгрузки заказов

Раздел "Расчет дат отгрузки заказов" используется для автоматического расчета даты отгрузки заказов AliExpress

1. Во вкладке **"График работы отгрузки"** Вы можете настроить выходные и праздничные дни Вашего предприятия, нажав кнопку **"Создать график отгрузки"**.

Вы можете заполнить таблицу расчета настройками по умолчанию, с помощью кнопки **"Заполнить настройки по умолчанию"** (П о умолчанию будет использоваться производственный календарь РФ).

| 1@           | E RDV Маркет RN                | -MODEL / 1С:Комплексная автоматизация 2 RD (1С:Предприятие)                                                                                                    | Q, Поиск Ctrl+Shift+F                                                                                                    | 🌔 🕚 🕁 klopatin@rdv-it.ru                                              | =_ o ×              |
|--------------|--------------------------------|----------------------------------------------------------------------------------------------------|----------------------------------------------------------------------------------------------------|-----------------------------------------------------------------------|---------------------|
| t h ⊢        | Начальная страница             | ключения к личным кабинетам × Подключение к личному кабинету (с                                                                                                    | оздание) * ×                                                                                                    |                                                                       |                     |
| ≣            | Главное                        | ← → Подключение к личному кабинету                                                                                                    | и (создание) *                                                                                                    |                                                                       | : ×                 |
| *            | RDV:Подключения                | Основное Журнал ошибок Номера поставок Wildberries FB                                                                                                    | S Очереди обработки данных О                                                                                                    | шибки обработки очередей Товары на тој                                | оговых площадках    |
| ш            | RDV:Товарный катало            | Записать и закрыть<br>Расчет дат отгрузки заказов                                                                                                    |                                                                                                    |                                                                       | Еще -               |
| Ê            | RDV:Работа с заказа            | График работы отгрузки: Российская Федерация<br>В графике вы можете сами определять выходные и праздник<br>дин. Если график не выбран, будет использоваться        | <ul> <li>Создать график отгрузки</li> <li>Создать отдельный график отгрузки зака<br/>основе произволственного каленлара РФ</li> </ul> | зов маркетплейса на<br>- Папее в глафик можно                         |                     |
| ]            | RDV:Комплектация и<br>отгрузка | производственный капендарь РФ.<br>Таблица расчета дат отгрузки заказов:                                                                                            | будет вносить изменения для корректиро<br>заказов.                                                                                    | вки дат отгрузки                                                      |                     |
|              | RDV:Взаиморасчеты              | Добавить 🛊 I Заполнять настройки по умолчания 💦<br>N Применить День поступления заказа Способ расчета даты отгрузки (до                                            | границы) Учет выходных и праздников Граница                                                                                           | Поиск (Ctrl+F)<br>переноса Способ расчета даты отгрузки (после границ | × Еще •             |
|              |                                | 1 Спедующий после поступления зак                                                                                                    | аза день По графику 14:00:00                                                                                                    | День через день после поступления заказа                              | По графику          |
| 111          | администрирование              | 2 Пятница Понедельник<br>3 Суббота Вторник                                                                                                    | Без учета графика 14:00:00<br>Без учета графика 14:00:00                                                                              | Вторник                                                               | Без учета графика   |
|              |                                | 4 У Воскресенье Вторник                                                                                                    | Без учета графика 14:00:00                                                                                                    | Вторник                                                               | Без учета графика   |
| 1ª           | Бюджетирование и планирование  |                                                                                                    |                                                                                                    |                                                                       |                     |
| e            | CRM и маркетинг                |                                                                                                    |                                                                                                    |                                                                       |                     |
| <sup>®</sup> | Продажи                        | В таблице расчета вы можете определить, как именно дата отгрузки будет рассчиты<br>Если лень созлания не залан то правило расчета булет пожиенться без учета того. | аться из даты создания заказа.<br>з какой лень созлан заказ. Если нужно опрелелит                                                     | - ЛНИ ЛПЯ КОТОВЫХ ЛАТА ОТГОУЗКИ ЛОПЖНА DACCHUTЫВАТЬСЯ.                | специально то нужно |
| Ħ            | Закупки                        | выбрать соответствующий день недели и прописать правила расчета для него.<br>Дата создания заказа: : :                                                             | Дата отгрузки:                                                                                                    | · · · · · · · · · · · · · · · · · · ·                                 |                     |
|              | Склад и доставка               |                                                                                                    |                                                                                                    |                                                                       |                     |
| В.           | Производство                   |                                                                                                    |                                                                                                    |                                                                       |                     |
|              | -                              |                                                                                                    |                                                                                                    |                                                                       |                     |

При необходимости вы можете скорректировать данные настройки по графику.

## Подключение и обмен

#### 7.1. Настройки подключения к маркетплейсу

В разделе "Настройки подключения к маркетплейсу" заполняете все необходимые АРІ токены.

Для этого необходимо отправить заявку на регистрацию приложения для получения токена.

Логинимся на площадке (https://login.aliexpress.com/)

В правом верхнем углу выбираем в меню "Разработчикам":

| 😵 🛛 🖬 💟 Seller Center                                                                                                    | × +                                                                                             |                                                           |                                 |                                 | - 🛛 ×                                                                                             |
|----------------------------------------------------------------------------------------------------|-------------------------------------------------------------------------------------------------|-----------------------------------------------------------|---------------------------------|---------------------------------|---------------------------------------------------------------------------------------------------|
| $\leftarrow$ $\rightarrow$ C $($ gsp.aliexpress.com                                                                                                    | apps/message/index?spm=a2g0o.sell                                                               | er_center_home.0.0.143c4edfCsHYV                          | N&_ga=2.187414696.1059438658.10 | 614606597-2118654045.1614270631 | 🖻 🕁 🖪 🗄                                                                                           |
|                                                                                                    | Мой AliExpress Товары З                                                                         | аказы Магазин Продвиже                                    | ение Аккаунт Данные Н           | Нарушения Помощь 👳              | <b>≜</b> 68 ∰ ▲                                                                                   |
| Новости платформы •<br>Уведомления<br>Важные объявления<br>Уведомление об<br>отклонении платежа<br>Уведомления о спорах<br>Системные сообщения<br>Уведомления о<br>Транзакциях | Зажные объявлени<br>Все статусы  Стиети<br>Название<br>Новая система зонировая<br>Казад Далее > | Я<br>ъ как прочтенное<br>иия <до двери> с изменением тари | фа компании "Цайняо"            | <b>Время</b><br>2020-06-19 18;  | Перейти в магазин<br>Настройка<br>Язык<br>Правила AliExpress<br>Разработчикам<br>Партнеры<br>Блог |
| https://developers.aliexpress.com/en                                                                                                    |                                                                                                 |                                                           |                                 |                                 | Выход                                                                                             |
| 🕂 🔎 Введите здесь текст для                                                                                                    | оиска О 🗐                                                                                       | 💽 🛱 🔒 😒 🔇                                                 | ) 💁 📲 🔒 🤀                       | 💶 🗞 🛇 🛷 🛛 🕐                     | へ 'm <i>信</i> 句')) PYC 12:14 🔜                                                                    |

Далее, в новом окне кликаем на "Become developer":

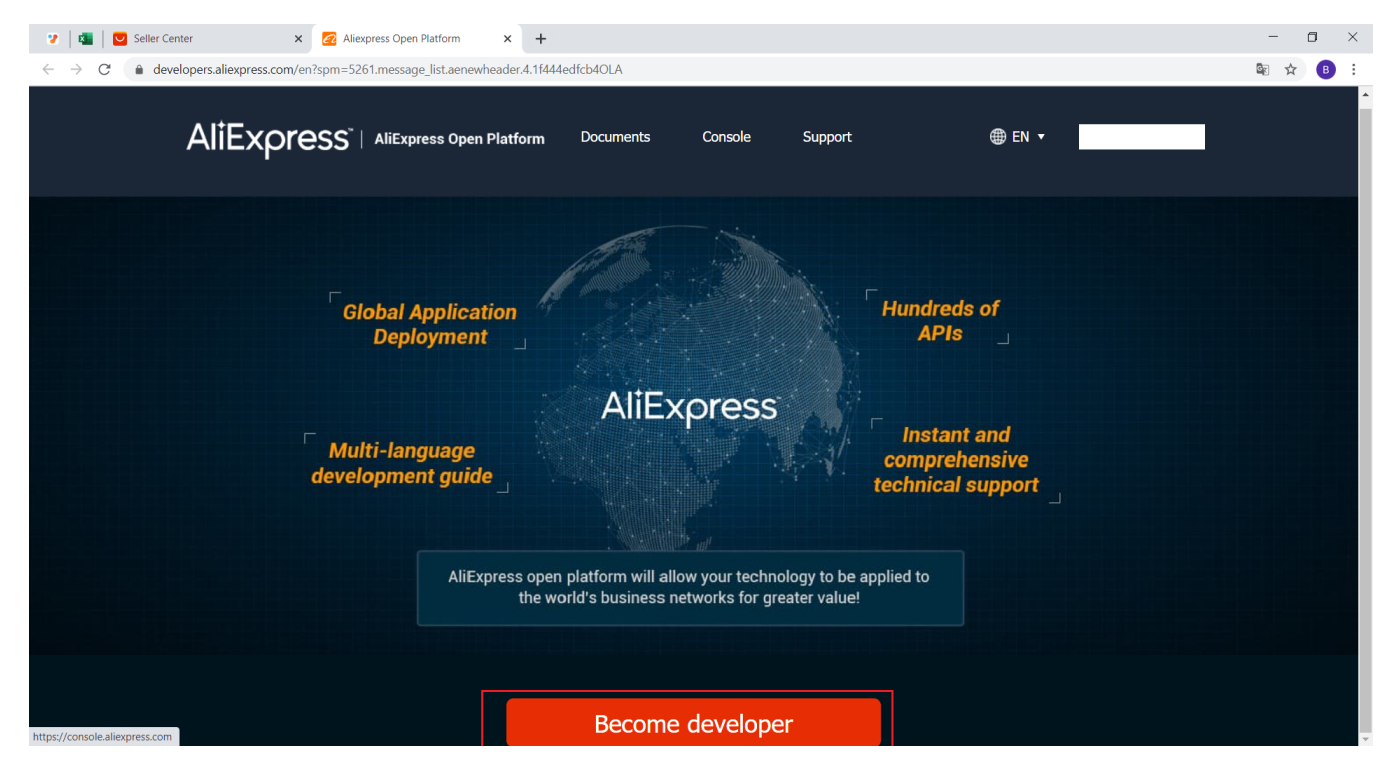

Далее, попадаем на страницу создания приложения, жмем "Create App" (большой знак плюса):

| :         :         :           (←) →         C'         : | û 👪 🔽 🔜    | Open Autho Open | 📿 Open 🛛 🙋 Open 🖉 | Open 🛛 🕜 Open 🖉 Open | 🙋 Open 🛛 🙋 Open 🛛 💆 Open 🗤 🛃 | 🙎 Open 🛛 🙋 Open 🛛 💋 C | Open 🛛 🙋 Open 💆 Open | Kynum Kynum 図刷 ×  (150%) ・・・ 図 ☆ | x 6 − x   |
|------------------------------------------------------------|------------|-----------------|-------------------|----------------------|------------------------------|-----------------------|----------------------|----------------------------------|-----------|
| e                                                          | AliExpress | App Management  | Document          | Support              | Document Search              | <u>Q</u>              |                      | 4                                | ru14055 ^ |
|                                                            |            |                 | Select            | ✓ Search             |                              |                       |                      |                                  |           |
|                                                            |            |                 |                   |                      |                              |                       |                      |                                  |           |
|                                                            |            |                 |                   |                      |                              |                       |                      |                                  |           |
|                                                            |            | Create App      |                   |                      |                              |                       |                      |                                  |           |
|                                                            |            |                 |                   |                      |                              |                       |                      |                                  |           |
|                                                            |            |                 |                   |                      |                              |                       |                      |                                  |           |
|                                                            |            |                 |                   |                      |                              |                       |                      |                                  |           |
|                                                            |            |                 |                   |                      |                              |                       |                      |                                  |           |
|                                                            |            |                 |                   |                      |                              |                       |                      |                                  |           |
|                                                            |            |                 |                   |                      |                              |                       |                      |                                  |           |

Выбираем тип приложения "Self-Developer" (жмем Click to Apply в нужной строке таблицы):

| 🐮 🐮 💟 🤇 💋 Open I       | 📿 Autho 🛛 🙋 Open 🕴                                                                                 | 🙋 Open 🛛 🙋 Open                                                                                          | 🙋 Open 🛛 🙋 Op                                                                                        | en i 🙋 Open i                                                              | 🙋 Open 🛛 💈                                                        | 🔁 Open 🛛 🔁                               | Open 🛛 🙋 Open                                                           | 🙋 Open                                                | 🔁 Open                                                   | 🙋 Open                                                 | 🙋 Open                  | 🚝 Купит 🖉  | Купит 🛛 | <mark>⊿</mark> ≋×> + ~ |       |
|------------------------|----------------------------------------------------------------------------------------------------|----------------------------------------------------------------------------------------------------|----------------------------------------------------------------------------------------------------|----------------------------------------------------------------------------|-------------------------------------------------------------------|------------------------------------------|-------------------------------------------------------------------------|-------------------------------------------------------|----------------------------------------------------------|--------------------------------------------------------|-------------------------|------------|---------|------------------------|-------|
| ମ 🗘 🔒 ht               | ttps://console.aliexpress.co                                                                       | om/index.htm#/app/cr                                                                                     | eate/api?catld=29&_                                                                                  | k=rc2u7e                                                                   |                                                                   |                                          |                                                                         |                                                       |                                                          |                                                        |                         | 150%       | ⊠ ☆     | r li                   |       |
| AliExpress App         | Management                                                                                         | Docume                                                                                                   | ent                                                                                                  | Support                                                                    |                                                                   | ocument S                                | earch                                                                   | Q                                                     |                                                          |                                                        |                         |            |         | <b>4</b> 1             | u1405 |
| Current Path : Managen | nent > Select Ap                                                                                   | р Туре >                                                                                                 |                                                                                                    |                                                                            |                                                                   |                                          |                                                                         |                                                       |                                                          |                                                        |                         |            |         |                        |       |
| Please protect your a  | nd your custom                                                                                     | ers' data, with                                                                                          | out authoriz                                                                                         | ation, <mark>Nev</mark> e                                                  | er Use,Pl                                                         | ease stric                               | tly adhere 1                                                            | to the o                                              | pen plat                                                 | form Inf                                               | ormatio                 | n Securit  | y Rules |                        |       |
| S                      | Select App Type                                                                                    |                                                                                                    |                                                                                                    |                                                                            | Enter app                                                         | o Information                            | ı                                                                       |                                                       |                                                          |                                                        | Ci                      | eation Suc | ceeded  |                        |       |
| Арр Туре               | Application Fund                                                                                   | ction & Scene intr                                                                                       | oduction                                                                                             |                                                                            |                                                                   | A                                        | ccess propos                                                            | al                                                    |                                                          |                                                        |                         | Status     | $\sim$  | Operate                |       |
| Self-Developer         | It is open to the<br>Seller itself. It ne<br>ot limited to, cor                                    | AliExpress seller,<br>eeds to butt up its<br>mmodity, order, m                                           | and is used for t<br>own stores, hel<br>arketing, data ar                                            | he software o<br>bing to realize<br>Id many othe                           | developed by<br>e, including, b<br>r functions.                   | the T<br>out n e<br>I<br>a               | his authority is<br>Ilers for their t<br>software servi<br>se make sure | s only app<br>ousiness s<br>ice provide<br>to choose  | licable to t<br>stores, and<br>ers are not<br>carefully. | he AliExpre<br>the comme<br>applicable                 | ees s<br>ercia<br>. Ple | 可申请        |         | Click to Apply         | )     |
| Commercial Develope    | It is open to the<br>for themselves a<br>ial ISV Develope<br>alize the synchro<br>ns.              | Commercial ISV ,<br>and other AliExpre<br>rr needs to assist<br>onization of comm                        | who will develop<br>ess sellers,not fo<br>other sellers to b<br>nodity, order, ma                    | o product and<br>r dropshippir<br>wild up their<br>rketing, data           | d provide serving. The Comr<br>stores, help t<br>and other fui    | vice T<br>merc t<br>to re ti<br>nctio a  | his access is and accounts he authorization ta. Please mai              | applicable<br>of other A<br>on to the a<br>ke sure to | to both ap<br>diExpress s<br>pplicant fo<br>choose ca    | plicant acc<br>sellers who<br>r their stor<br>refully. | coun<br>) give<br>es d  | 可申请        |         | Click to Apply         |       |
| Affiliates API         | API provided by<br>lishers and serve<br>ological publishe<br>a instantly via Al<br>nal mediabuying | AliExpress Affilia<br>es the partners wi<br>ers can have acce<br>PI and take advan<br>g and increase the | te program enab<br>ith materials, dat<br>ess to rich mater<br>stage of such info<br>advertising rest | les the ecolo<br>a and link tra<br>ials, detailed<br>omation to op<br>ult. | gical affiliate<br>ansferring. Th<br>performance<br>ptimize the e | e pub T<br>ne ec t<br>e dat ti<br>xter a | This access is and accounts<br>he authorization<br>ta. Please mains     | applicable<br>of other A<br>on to the a<br>ke sure to | to both ap<br>diExpress s<br>pplicant fo<br>choose ca    | plicant acc<br>sellers who<br>r their stor<br>refully. | coun<br>) give<br>ies d | 可申请        |         | Click to Apply         |       |
| M 💾 👩 🍙 🕯              | nal mediabuying                                                                                    | g and increase the                                                                                       | advertising resu                                                                                     | ilt.                                                                       |                                                                   |                                          |                                                                         |                                                       |                                                          | No.                                                    |                         |            |         | RU                     | IN 8  |

Заполняем поля формы, Aliexpress store URL берем из ЛК (Магазин, перейти в магазин, скопировать адресную строку из браузера)

| ** ** ** ** 🔽 🧹 Z Autho Z Open Z Open Z Ope | n   🙋 Open   🙋 Open   🌌        | Open i 📿 Open i 📿 O | Ipen i 🙋 Open i 🙋 Open 🧖 Ope | en 🛛 🙋 Open 🖉 Open | n i 🙋 Open i 🗾 🧏 Купита | Купит 区 月里井 区 阿: × | + ~       |
|---------------------------------------------|--------------------------------|---------------------|------------------------------|--------------------|-------------------------|--------------------|-----------|
|                                             | ex.htm#/enter/create/3?appTag= | =1019f_k=sdpmx1     |                              | $\sim$             |                         | 150% @ 2           |           |
| E AliExpress App Management                 | Document                       | Support             | Document Search              |                    |                         | 4                  | ru14055 ^ |
|                                             |                                |                     |                              |                    |                         |                    |           |
| Contact's Name:                             | Комрат***ктория                |                     |                              |                    |                         |                    |           |
|                                             |                                |                     |                              |                    |                         |                    |           |
| Contact's Phone Number:                     |                                |                     |                              |                    |                         |                    |           |
| E-mail:                                     | grm***@gmail.com               |                     |                              |                    |                         |                    |           |
| * Contact name                              |                                |                     |                              |                    |                         |                    |           |
| * Contact mobile number                     |                                |                     |                              |                    |                         |                    |           |
| * E-mail                                    |                                |                     |                              |                    |                         |                    | E         |
| * Your AliExpress store URL                 |                                |                     |                              |                    |                         |                    |           |
| * Software name                             |                                |                     |                              |                    |                         |                    |           |
| * Software function                         |                                |                     | $\sim$                       |                    |                         |                    |           |
|                                             | I have read and ag             | ree 《AliExpress A   | .PI Use Agreement》           |                    |                         |                    |           |
|                                             |                                |                     |                              |                    |                         |                    |           |
|                                             |                                |                     |                              |                    |                         |                    |           |

| ** ** ** 💌 😒                                  | 🙋 Autho | 🔁 Open       | 🚾 Open I        | 🙋 Open    | 🙋 Open        | 🙋 Open      | 🙋 Open     | 🙋 Open   | 🙋 Open  | 🙋 Open | 🛃 Open    | 🙋 Open | 🙋 Open | 🔁 Open | 🙋 Open | 📙 Купит | 🔽 AliExp | 🔽 M#7 | 💟 Fil 🗙 🔍 | + ~   |     |
|-----------------------------------------------|---------|--------------|-----------------|-----------|---------------|-------------|------------|----------|---------|--------|-----------|--------|--------|--------|--------|---------|----------|-------|-----------|-------|-----|
| $\leftrightarrow$ $\rightarrow$ C $rac{1}{2}$ | 0       | https://cons | ole.aliexpress. | com/inde> | .htm#/enter/o | reate/3?app | oTag=1618_ | k=sqbmx1 |         |        |           |        |        |        |        |         | 150%     | 🗵     | ☆         | lii1\ | •   |
| €2 AliExpress                                 | Ap      | op Mana      | agement         |           | Docume        | ent         | 2          | Support  |         | Docume | ent Searc | h      | Q      |        |        |         |          |       | I         | 🌲 ru  | 140 |
|                                               |         | Con          | ntact's Na      | ame:      | Комрат*       | ***ктори    | ля         |          |         |        |           |        |        |        |        |         |          |       |           |       |     |
|                                               | Conta   | act's Pho    | one Num         | nber:     | 0079****      | 39778       |            |          |         |        |           |        |        |        |        |         |          |       |           |       |     |
|                                               |         |              | E-i             | mail:     | grm***@       | gmail.co    |            |          |         |        |           |        |        |        |        |         |          |       |           |       |     |
|                                               |         | * C          | ontact n        | ame       | Комратс       | ва Викт     | гория      |          |         |        |           |        |        |        |        |         |          |       |           |       |     |
|                                               | * Cor   | ntact mo     | obile nur       | nber      |               |             |            |          |         |        |           |        |        |        |        |         |          |       |           |       |     |
|                                               |         |              | * E-            | mail      | ç             |             |            |          |         |        |           |        |        |        |        |         |          |       |           |       |     |
|                                               | * Your  | AliExpre     | ess store       | URL       | https://al    | iexpress    | s.ru/stor  | e/9110   |         |        |           |        |        |        |        |         |          |       |           |       |     |
|                                               |         | * So         | oftware n       | ame       | RDV.Ma        | rket        |            |          |         |        |           |        |        |        |        |         |          |       |           |       |     |
|                                               |         | * Softv      | vare fund       | tion      | Direct A      | PI conne    | ection     |          |         | $\vee$ |           |        |        |        |        |         |          |       |           |       |     |
|                                               |         |              |                 | 1         | have re       | ad and      | agree 🔇    | (AliExpr | ess API | Use Ag | reement   | t》     |        |        |        |         |          |       |           |       |     |

жмем "Information Submitted" (нужно промотать страницу вниз).

#### Часть 2. Обработка рассмотрения заявки от AliExpress.

Через несколько дней после отправки заявки на указанный в заявке номер телефона

придет СМС с текстом на китайском, содержащее слово Self-Developer в середине текста.

(пример: ISV-[Self-Developer]-nick[ru1405582084xqor],)

Нужно зайти на https://console.aliexpress.com/ и перейти в сообщения (по значку колокольчика)

| ← → С | Cannabis Seeds Ger | oress.com/#/app/manager?_k=glijcu<br>Я Яндекс 💌 Почта 🚺 -s 💼 | Система стандарто 🔇 выгруз | 🌮 покоряет 🔕 выскаб | 🚴 воли 🐱 неопреде 🕌 ЛУНА | 🔰 1330099083_00011 🔇 выпас 🎍 Вопро | 🚖 🕹 🔜 📴 🍖 m 🤒<br>с-ответ - кл 📕 Волк (Кирилл Хари 🌀 hitler-crowdjpg (50 | * <b>G</b> :<br>» |
|-------|--------------------|--------------------------------------------------------------|----------------------------|---------------------|--------------------------|------------------------------------|-------------------------------------------------------------------------|-------------------|
| a     | AliExpress         | App Management                                               | Document                   | Support             |                          |                                    | <b>↓</b> ru1405                                                         | 5 ^               |
|       |                    |                                                              | Select                     | ✓ Search            |                          |                                    |                                                                         |                   |
|       |                    |                                                              |                            |                     |                          |                                    |                                                                         |                   |
|       |                    |                                                              |                            |                     |                          |                                    |                                                                         |                   |
|       |                    | +                                                            |                            |                     |                          |                                    |                                                                         |                   |
|       |                    | Create App                                                   |                            |                     |                          |                                    |                                                                         |                   |
|       |                    |                                                              |                            |                     |                          |                                    |                                                                         |                   |
|       |                    |                                                              |                            |                     |                          |                                    |                                                                         |                   |
|       |                    |                                                              |                            |                     |                          |                                    |                                                                         |                   |
|       |                    |                                                              |                            |                     |                          |                                    |                                                                         |                   |
|       |                    |                                                              |                            |                     |                          |                                    |                                                                         |                   |

Сообщения будут на китайском, страницу лучше перевести на английский средствами браузера (в Chrome - по правой кнопки мыши, "перевести на English").

После перевода вид будет следующий:

| €2 AliExpress           | App Management Document Support                                                       | Document search 🛛 🔍 🥵 ru1405582084xqor        |
|-------------------------|---------------------------------------------------------------------------------------|-----------------------------------------------|
| Message Center          | Your current location: Station news                                                   |                                               |
| Station news 🛛 🗸        | Unread message                                                                        |                                               |
| All news                |                                                                                       |                                               |
| Unread message          | • All types of messages(10) • announcement(9) Alert notification Account me           | Process message(1)     Event news             |
| Read message            | Type Type Type Type Type Type Type Type                                               | pes of Release date                           |
| Message receiving $$ $$ | ISV entry application label application process-application label [Self-Develope Pro- | ocess message-process message 2020-11-9 10:54 |
|                         | delete Mark read All read                                                             | < 1 Next page >                               |
|                         |                                                                                       |                                               |
|                         |                                                                                       |                                               |
|                         |                                                                                       |                                               |
|                         |                                                                                       |                                               |

Если зайти в сообщение, то текст будет таким:

K Back

## ISV entry application label application process-application label [Self-Developer]user nick [ru1405582084xqor] process approval notice

posted on: 2020-11-9 10:54:35

#### Dear developer

Your ISV stationed application label application process-application label [Self-Developer]-user nick [ru1405582084xqor] process has been reviewed, please know

Заявка была одобрена.

Идем опять на https://console.aliexpress.com/

| Select     | Search              |
|------------|---------------------|
|            |                     |
|            |                     |
| Create App |                     |
|            |                     |
|            | $\langle 1 \rangle$ |
|            |                     |
|            |                     |
|            |                     |
|            |                     |

Жмем на крестик, нас перекинет на страницу создания приложения

| a | AliExpre    | ss App Mana       | agement Docume          | ent Suppo                          | nt Document Searc                         | h Q                    |                             | <b>P</b> | ru14055 |
|---|-------------|-------------------|-------------------------|------------------------------------|-------------------------------------------|------------------------|-----------------------------|----------|---------|
|   | Current Pat | th : Management > | Select App Type >       |                                    |                                           |                        |                             |          |         |
|   | Please pr   | otect your and yo | ur customers' data, wit | hout authorization, <mark>N</mark> | <mark>ever Use</mark> , Please strictly a | adhere to the open pl  | atform Information Security | y Rules  |         |
|   |             | Select A          | Арр Туре                |                                    | Enter app Information                     |                        | Creation Suce               | ceeded   |         |
|   | Enter       | app Informatio    | n                       |                                    |                                           |                        |                             |          |         |
|   | (           | App Name:         | AliIntegra              |                                    | → This                                    | s app name can be used |                             |          |         |
|   |             |                   | Create                  | Rese                               | t                                         |                        | ~                           |          |         |
|   |             |                   |                         |                                    |                                           |                        |                             |          |         |
|   |             |                   |                         |                                    |                                           |                        |                             |          |         |

Вбиваем название приложения (произвольное), как вариант RDV.Market и жмем Create.

Нас перекинет на страницу настроек приложения

| €2 AliExpress | App Management       | Document          | Suppor                           | rt Docum                     |             |                                       |
|---------------|----------------------|-------------------|----------------------------------|------------------------------|-------------|---------------------------------------|
| 🛨 Go Back     | Current Path :       |                   |                                  |                              |             |                                       |
| AliIntegra    |                      |                   |                                  |                              |             |                                       |
|               | App Certific         | ate               |                                  |                              |             |                                       |
| SDK Download  | App Key :            | 318               |                                  |                              |             |                                       |
|               | App Secret :         | View' Reset       |                                  |                              |             |                                       |
|               | Security Level :     | 2级                |                                  |                              |             |                                       |
|               | Certificat<br>Flow : | e<br>1,000,000次/天 | Warning Config                   | Reset Access C               | Counter 🕐   | FlowScope Apply 🕐                     |
|               | RuleScope :          | Obtained RuleSc   | ope <mark>(18)</mark>   Applying | g RuleScope <mark>(0)</mark> | CanApply Ru | leScope(0)   Unqualified RuleScope(0) |
|               |                      |                   |                                  |                              |             |                                       |

Надо нажать View и будет показан AppSecret.

| €2 AliExpress | App Management        | Document                            | Support            | Document Search                         | Q                                  | <b>P</b>     | ru140558 |
|---------------|-----------------------|-------------------------------------|--------------------|-----------------------------------------|------------------------------------|--------------|----------|
| ᠫ Go Back     | Current Path :        |                                     |                    |                                         |                                    |              |          |
| AliIntegra    |                       |                                     |                    |                                         |                                    |              |          |
|               | App Certifica         | ite                                 |                    |                                         |                                    |              |          |
| SDK Download  | App Key :             | 3185                                |                    |                                         |                                    |              |          |
|               | App Secret :          | 526e1fee393fa71                     | н                  | idden / Reset                           |                                    |              |          |
|               | Security Level :      | 2级                                  |                    |                                         |                                    |              |          |
|               | Certificate<br>Flow : | ,<br>1,000,000次/天 Warr              | ing Config Rese    | et Access Counter ⑦ Flo                 | owScope Apply 🕐                    | APF          |          |
|               | RuleScope :           | Obtained RuleScope <mark>(18</mark> | )   Applying Rules | Scope <mark>(0)</mark>   CanApply RuleS | cope(0)   Unqualified RuleScope(0) | intern state | /        |

АррКеу и AppSecret надо скопировать в документ с общими настройками AliExpress.

Для получения токена надо в адресную строку браузера вбить строку

где число 31857334 заменить на ваш АррКеу.

После перехода по получившемуся адресу откроется страница подтверждения доступа по токену

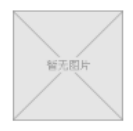

Grant Authorization for Access

Access Aliexpress.com's Services

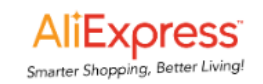

By clicking 'Authorize', you allow the developer of <AliIntegra> to access your certain data on AliExpress, including both business data and user privacy data you controll. Specifically, the data that you transfer include:

- Get your products, orders and other information
- Read or update your store's orders, reviews, refunds and other information
- Get your login and user information
- · Read basic information such as your username

View more ~

Concerning transfer of your data to developer of <AliIntegra>, you acknowledge and warrant that:

- You agree for developer of <AliIntegra> to access and/or acquire your above-listed data, and you have
  entered into a contract and/or other binding document with developer of to manage and restrict the
  storage, process, and/or transmittance of your data by developer of <AliIntegra>.
- Business data refers to all data that reflects, indicates and/or relates to your business activities on AliExpress, and privacy data refers to all data that can be used to identify, connect, and/or link to (either directly or indirectly) a natural person;
- · As a controller of users' privacy

data, you have independently evaluated the technology and solutions of the <AliIntegra>, and you understand the purpose, method, and/or technology of processing your data in <AliIntegra>. You also understand the regulatory requirement, responsibility and liaility for you as a data controller in terms of privacy data control and protection under all applicable laws;

- The Platform does not control or participate in your data usage and/or sharing, and you will be solely
  responsible for the use of <AliIntegra>, including transmitting data to its developer, having <AliIntegra>
  to process your data.
- I agree to the Authorization Terms and Agreement

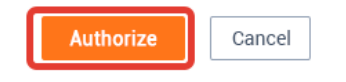

Надо нажать "Authorize"

После чего появится страница с AccessToken и RefreshToken.

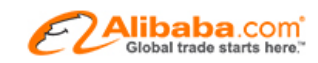

access\_token: 50000901812xk2vaspi9FAtB1b1f644aqyyii refresh\_token: 50001901212qxuezguiKT9vw1603602aidgg

Оба токена также нужно скопировать в файл.

Всю полученную по магазину информацию лучше свести вместе в виде подобным этому:

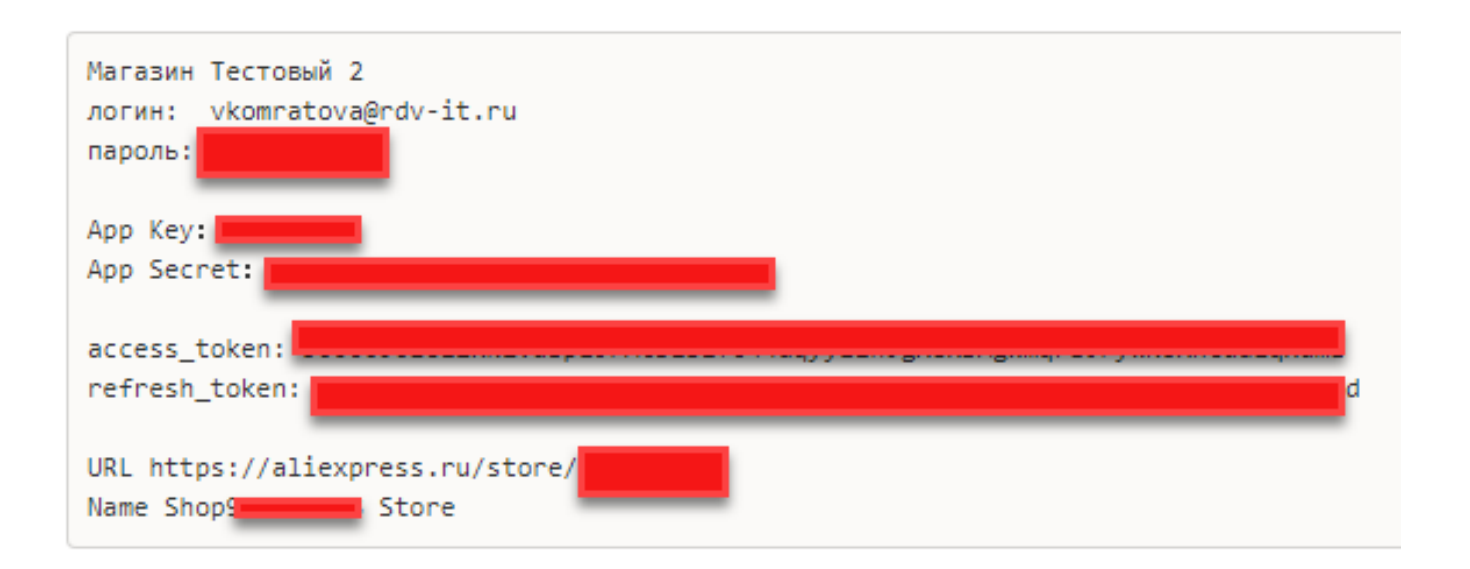

Полученную информацию надо вбить в настройках подключения к личному кабинету в 1С, на вкладке "Подключение и обмен":

| 1@         |                                      | lapкет demo / 1С:Комплексная автоматизация 2 RDV.Маркет (RM-1.9.0), ООО "РДВ Софт" Менеджер тестирован |
|------------|--------------------------------------|----------------------------------------------------------------------------------------------------|
| <b>↑</b> F | ачальная страница                    | Обмен с Aliexpress × Очереди обработки данных × Корректировка регистров × Подключения к личным ка      |
| ≣          | Главное                              | 🗲 → ☆ AliExpress Test (Подключение к личному кабинету)                                                 |
| ᇤ          | RDV:Товарный каталог                 | Основное Журнал ошибок Очереди обработки данных Ошибки обработки очередей Товары н                     |
| e          | RDV:Работа с заказам                 | и Записать и закрыть Записать                                                                          |
| ]8         | RDV:Комплектация и<br>отгрузка       | Маркетплейс:     Наименование:       Ali Express     •       ?     AliExpress Test                     |
|            | RDV:Взаиморасчеты                    | Заказы и обеспечение Расчеты Подключение и обмен                                                       |
| 111        | RDV:Настройки и<br>администрирование | Подключение к личному кабинету                                                                         |
| ¢          | CRM и маркетинг                      | App key. App secret: 0808de506d0169ct                                                                  |
| n.         | Продажи                              | Access token: 50000301136zGSZZzgTFqtEyPH)                                                              |
| Ħ          | Закупки                              | Refresh token: 5000130003633YYwTo9DyOlxhMAu2nugfak1jjRgz                                               |
|            |                                      |                                                                                                    |

После необходимо проверить подключение для проверки корректности введенных данных и нажатия кнопки "Записать"

| 1@         | E RDV Маркет RM-K                    | -MODEL / 1С:Комплексная автоматизация 2 RD (1С:Предприятие) 🔍 Поиск Ctrl+Shift+F 🚺 🚺 🖄 🏠 klopatin@rdv-it.ru 🌐 _ 🗗                                                                                                    | × |
|------------|--------------------------------------|----------------------------------------------------------------------------------------------------|---|
| <b>↑</b> F | Начальная страница По                | дключения к личным кабинетам × AliExpress (Подключение к личному кабинету) * ×                                                                                                    |   |
| ≣          | Главное                              | ← → ☆ AliExpress (Подключение к личному кабинету) * 🖉 : :                                                                                                    | ĸ |
| *          | RDV:Подключения                      | Основное Журнал ошибок Номера поставок Wildberries FBS Очереди обработки данных Ошибки обработки очередей Товары на торговых площадках                                                                                                    | 1 |
| **         | RDV:Товарный каталог                 | Записать и закрыть Записать Записать Записать Еще Салональной состать салональной состать Салональной состать С |   |
| 'n         | RDV:Работа с заказами                | создания которых позже указанной здесь даты.                                                                                                    |   |
| ]1         | RDV:Комплектация и<br>отгрузка       | Настройки подключения к маркетплейсу           Подключение установлено                                                                                                    |   |
|            | RDV:Взаиморасчеты                    | App key:                                                                                                    |   |
| 111        | RDV:Настройки и<br>администрирование | App secret:         0808de506d0169c0ed3t           Access token:         50000301313133BygudHSivTj71e192e26GbwAbv0Hilf           Brotech token:         5000302023727X5 as Brown 4b1013277 Statused for                                                                                                    | l |
| 19         | Бюджетирование и планирование        |                                                                                                    | I |
| e          | CRM и маркетинг                      | Цайняо<br>Значения из личного кабинета Allexpress, необходимы для работы с перевозчиком.                                                                                                    | н |
| •          | Продажи                              | Идентификатор адреса продавца (продака).<br>Идентификатор адреса продавца (рефанд).<br>Национование отплавитало (FM): Бет                                                                                                    |   |
| Ħ          | Закупки                              | Залопнить настройки полистики детоматически через АРІ Ализкспресс                                                                                                    |   |
|            | Склад и доставка                     |                                                                                                    | 1 |
| _          |                                      | Сообщения:                                                                                                    | × |
| 2          | Производство                         | — Подключение установлено                                                                                                    |   |
|            |                                      |                                                                                                    | _ |

## 7.2. Обмен с маркетплейсом

Далее настраиваем параметры подключения. Устанавливаем:

- 1. Для включения обмена с маркетплейсом
- 2. Для включения передачи остатков из RDV. Mapketa в AliExpress
- 3. Для включения передачи цен из RDV. Mapкета в AliExpress
- 4. Для передачи заказов из Aliexpress в RDV. Маркет

Указываем дату и время, с которого будут загружаться заказы от AliExpress.

| 1@           | . 📃 RDV Маркет RM-k                                                                                 | A-MODEL / 1С:Комплексная автоматизация 2 RD (1С:Предприятие) 🛛 Поиск Ctrl+Shift+F 🗘 😗 🏠 Klopatin@rdv+it.ru 😑 _ 🗗 🗙                         |  |
|--------------|----------------------------------------------------------------------------------------------------|----------------------------------------------------------------------------------------------------|--|
| <b>↑</b> F   | ♠ Начальная страница Подключения к личным кабинетам × Подключение к личному кабинету (создание) * × |                                                                                                    |  |
| ≣            | Главное                                                                                             | ← → Подключение к личному кабинету (создание) * : ×                                                                                        |  |
| *            | RDV:Подключения                                                                                     | Основное Журнал ошибок Homepa поставок Wildberries FBS Очереди обработки данных Ошибки обработки очередей Товары на торговых площадках     |  |
| H            | RDV:Товарный каталог                                                                                | Записать и закрыть         Записать           Маркеттлей: (AlExpress         • ? Наименование: (AlExpress ИП Васильев                      |  |
| â            | RDV:Работа с заказами                                                                               | Заказы и отгрузка Карточки товаров Цены товаров Остатки товаров Взаиморасчеты Доставка / даты отгрузки Подключение и обмен Внешние системы |  |
| ]            | RDV:Комплектация и<br>отгрузка                                                                      | Обмен с маркетплейсом включен Включение/отключение обмена заработает только после нажатия на "Записать" или "Записать".                    |  |
|              | RDV:Взаиморасчеты                                                                                   | 2 С Включена отправка остатков<br>После включеная начется вырузка<br>остатов опубликовных товаров на маркетллейс.                          |  |
| ##           | RDV:Настройки и<br>администрирование                                                                | Внимание! Регламентные задания отправии остатков включены<br>частично.                                                                     |  |
| ţ₽<br>L      | Бюджетирование и планирование                                                                       | 3 С Вилочена отправка цен<br>Посте включена измется в вклутка<br>цен опубликованных товаров на маркетплейс.                                |  |
| e            | CRM и маркетинг                                                                                     | Со включен обмен заказами     После включенов начичется     Алогизани начичется     Алогизана включенов начичется                          |  |
| <sup>®</sup> | Продажи                                                                                             | 2. Обработна заказов в базе и отправка результатов обработни<br>на мариетллейс.<br>Загружать заказы с датьс 22.02.20.20.00.00              |  |
| , III        | Закупки                                                                                             | Будут загружены топько те заказы, дата<br>создания которых позже указанной здесь даты.                                                     |  |